## 步驟一:打開 FlashAir SD 磁碟目錄 SD\_WLAN

此目錄 SD\_WLAN 預設是隱藏,請自行打開可觀看隱藏檔。

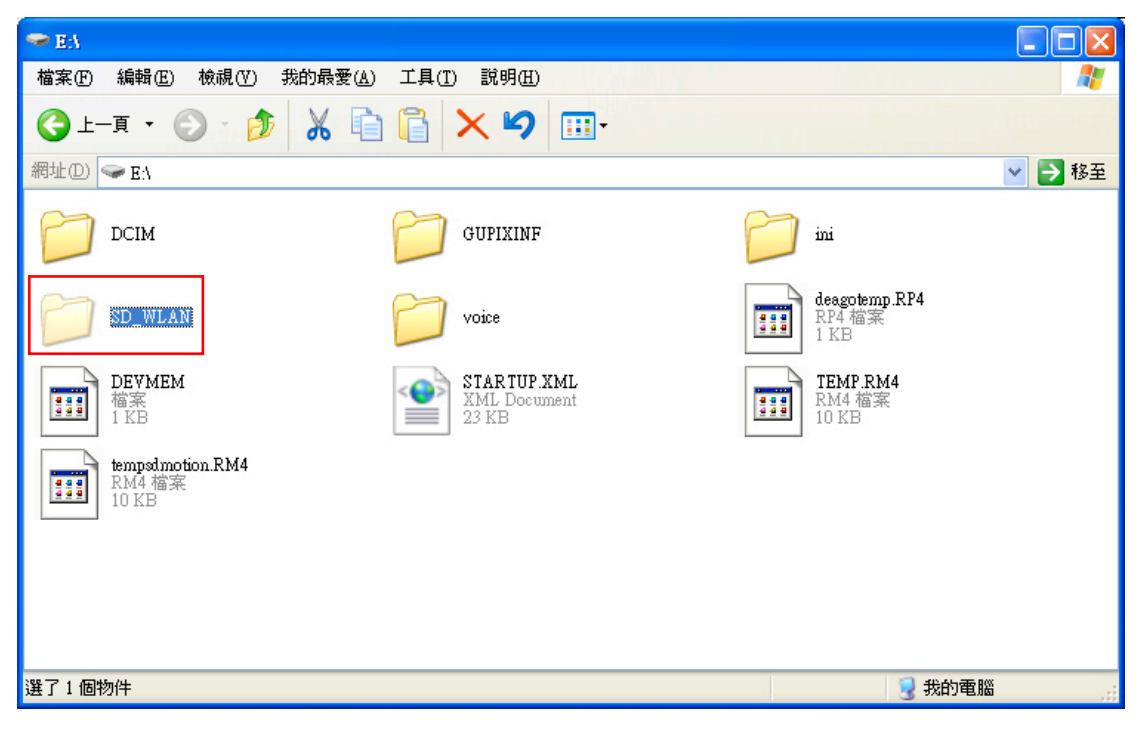

步驟二:找到 CONFIG 檔案,並使用 記事本 開啟此檔。

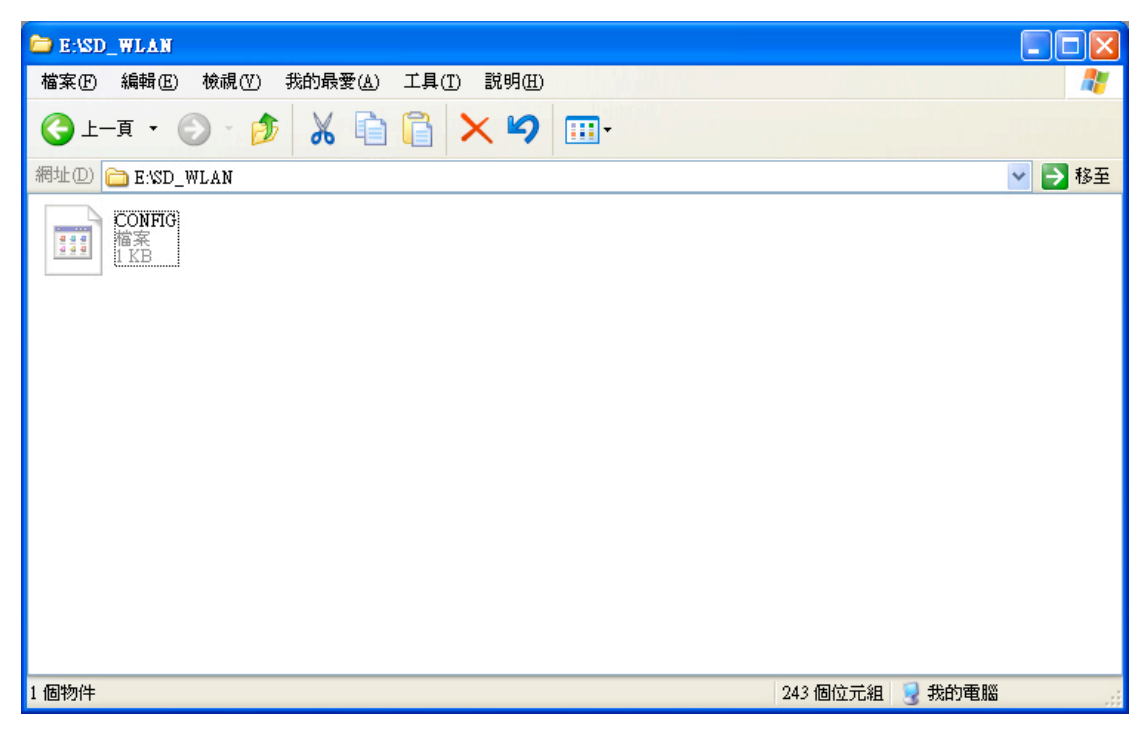

步驟三:新增 UPLOAD=1,並儲存。

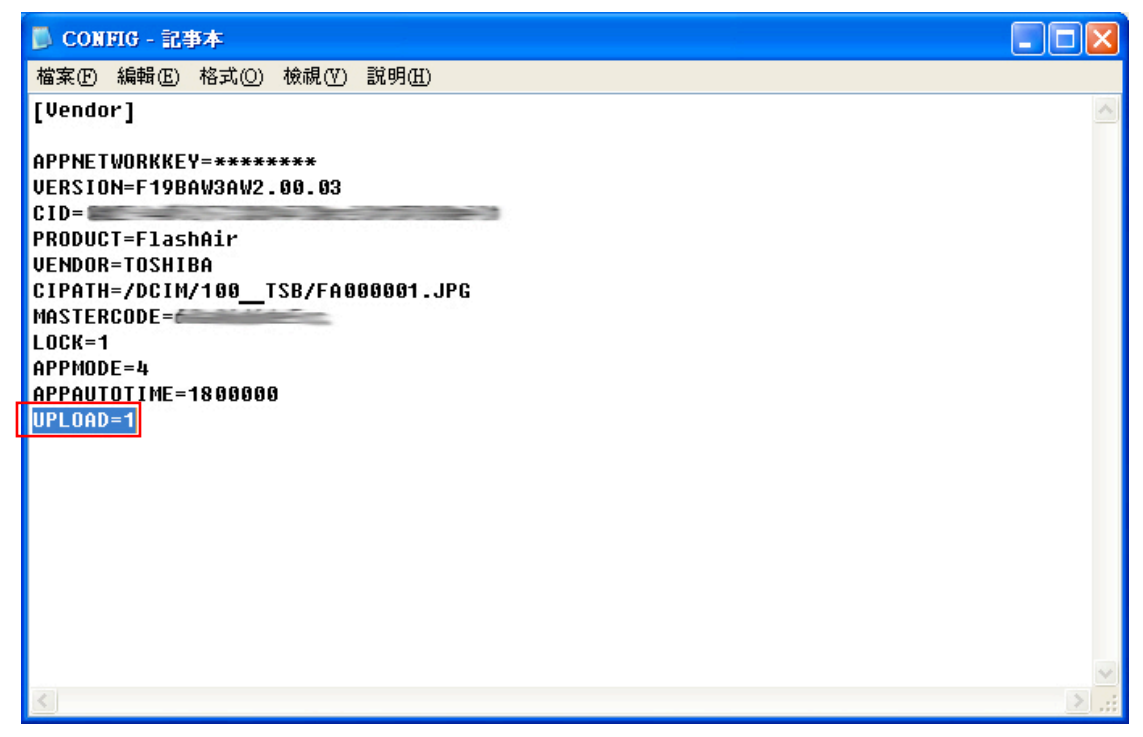

## 步驟四:

將 中文化 SD\_WLAN 所有檔案

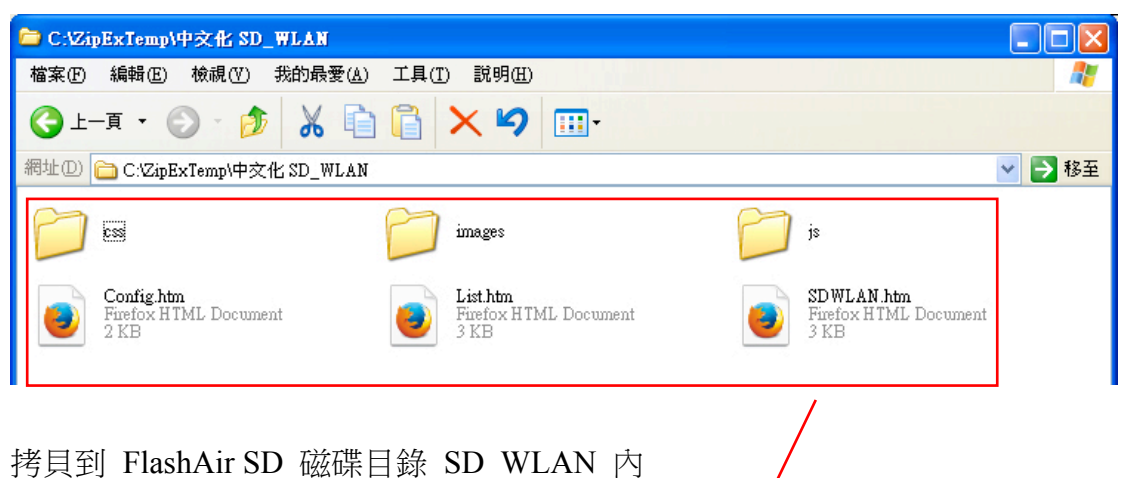

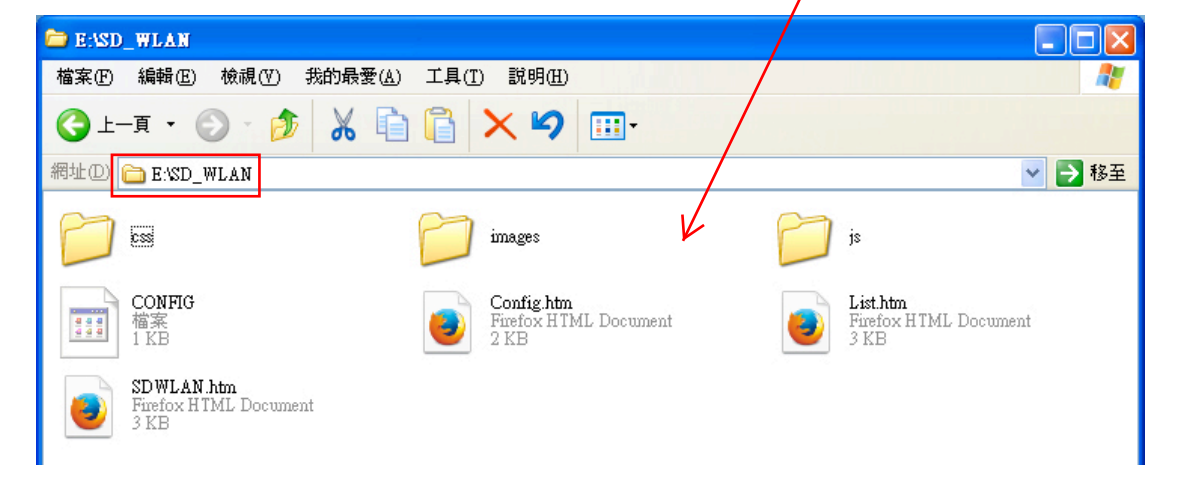

步驟五:把無線網路來源指向 FlashAir,並完成連線。

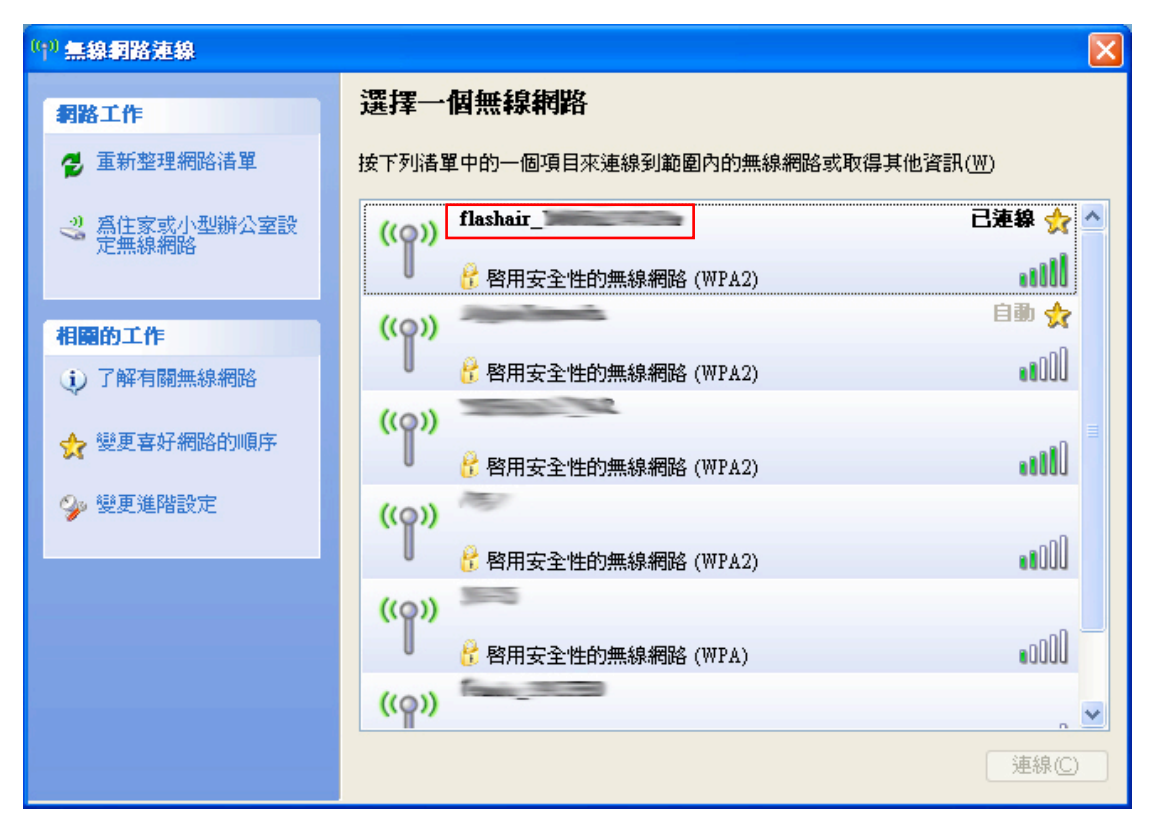

步驟六:使用網路瀏覽程式輸入 http://flashair 即可進入設定網頁。

| 檔案 (E) 編輯 (E) 檢視 (V               | ) 歴史③ | 書籤 (B) | 工具 ( <u>T</u> ) | 說明 (H) |   |   |
|-----------------------------------|-------|--------|-----------------|--------|---|---|
| FlahAir File Manager              | ×     | +      |                 |        |   |   |
| http://flashair                   |       |        | ⊽ 0             | +      | ø | ≡ |
| Robi FlashAir FileManager         |       |        |                 |        |   | ^ |
| By Jijy.O.Tadano 中文化:ShinWeiChiou |       |        |                 |        |   |   |
| 無線網路設定 SD_WLAN 目錄                 |       |        |                 |        |   |   |
| FlashAir 資料瀏覽                     |       |        |                 |        |   |   |
| 🜔 deagotemp.RP4                   |       |        | ~               |        |   |   |
| TEMP.RM4                          |       |        |                 |        |   |   |
| STARTUP.XML                       |       |        |                 |        |   |   |